# Reinicio y restablecimiento de los parámetros predeterminados de fábrica en el WAP131

# Objetivo

El restablecimiento predeterminado de fábrica borra todos los parámetros de configuración que ha modificado el usuario y restaura el dispositivo a sus parámetros originales. Esto puede resultar útil si pierde la contraseña en un dispositivo y desea recuperar el acceso.

Al realizar un reinicio, se reinicia el dispositivo con una configuración guardada.

El objetivo de este artículo es mostrarle cómo restablecer los parámetros predeterminados de fábrica y cómo reiniciar un punto de acceso inalámbrico WAP131.

**Nota:** Se recomienda guardar una copia de respaldo de la configuración antes de comenzar este proceso. Refiérase a <u>Descargar y Realizar una Copia de Seguridad de los Archivos de</u> <u>Configuración en WAP131 y WAP351</u> para obtener información adicional.

## **Dispositivos aplicables**

·WAP131

## Versión del software

•1.0.0.39

## Restablecer a los valores por defecto de fábrica

Hay dos maneras de restablecer el punto de acceso a la configuración predeterminada de fábrica:

Restablecimiento de hardware

Restablecer con el uso de la utilidad de configuración web

#### Restablecimiento del hardware

Paso 1. Mantenga pulsado el botón **Reset** situado en la parte posterior del dispositivo durante unos diez segundos con un pin.

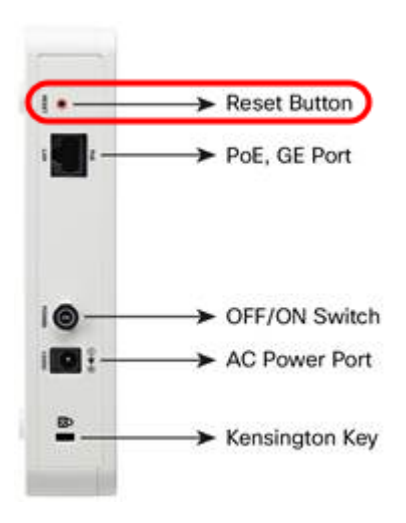

El punto de acceso se recarga y se establece en los parámetros de configuración predeterminados.

Paso 2. Inicie sesión con las credenciales predeterminadas. El nombre de usuario predeterminado es *cisco* y la contraseña predeterminada es *cisco*.

#### Restablecer con el uso de la utilidad de configuración Web

Paso 1. Inicie sesión en la utilidad de configuración web y elija **Administration > Reboot**. Se abre la página *Reboot*:

| Reboot                                                                                      |
|---------------------------------------------------------------------------------------------|
| To reboot the device click Reboot                                                           |
| To reboot the device and return to factory default settings click Reboot To Factory Default |

Paso 2. Para reiniciar el dispositivo, haga clic en el botón Reboot To Factory Default.

| Reboot                                                                                                    |  |  |
|----------------------------------------------------------------------------------------------------|--|--|
| To reboot the device click Reboot To reboot the device and return to factory default settings click Reboot To Factory Default |  |  |

Aparece una página Confirmar.

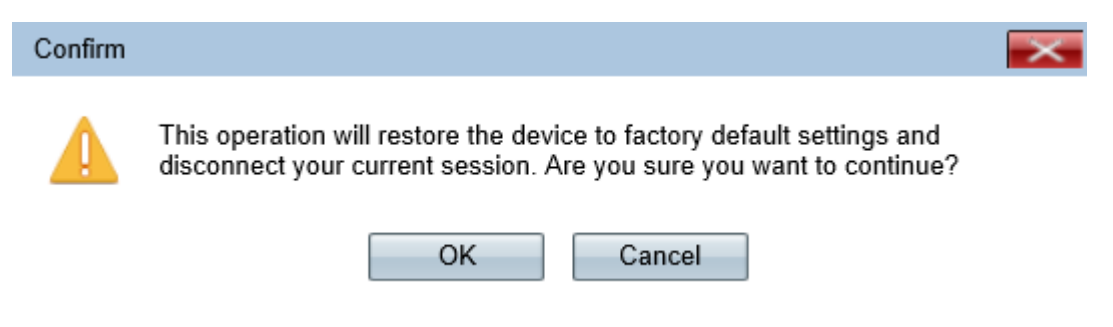

Paso 3. Click OK.

| Confirm |                                                                                                    | × |
|---------|----------------------------------------------------------------------------------------------------|---|
|         | This operation will restore the device to factory default settings and<br>disconnect your current session. Are you sure you want to continue? |   |
|         | OK Cancel                                                                                                    |   |

Aparece una barra de progreso:

| Reboot                                                                                           |
|--------------------------------------------------------------------------------------------------|
| The configuration has been reset. The device will now reboot<br>Please wait, reboot in progress: |

Paso 4. Después de que se complete el reinicio, inicie sesión con las credenciales predeterminadas. El nombre de usuario predeterminado es *cisco* y la contraseña predeterminada es *cisco*.

## Reinicio del dispositivo

Hay dos maneras de reiniciar el punto de acceso:

Reinicio de hardware

Reiniciar con el uso de la utilidad de configuración web

#### Reinicio del hardware

Paso 1. Pulse el botón **Power** para apagar el dispositivo. Una vez transcurridos 10 segundos, presione el botón **Power** una segunda vez para encender el dispositivo nuevamente. El punto de acceso se reinicia y se actualiza.

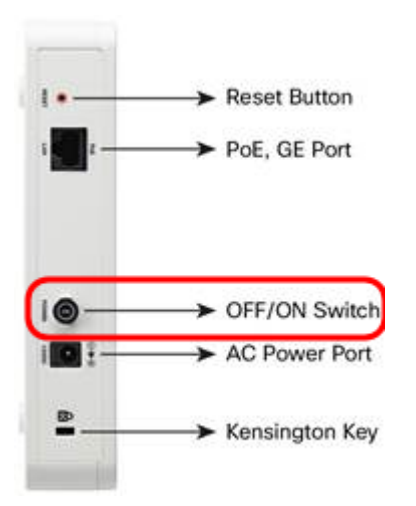

**Nota:** El botón de encendido no tendrá ningún efecto si el WAP se alimenta con PoE (alimentación a través de Ethernet).

Reiniciar con el uso de la utilidad basada en Web

Paso 1. Inicie sesión en la utilidad de configuración web y elija **Administration > Reboot**. Se abre la página Reboot (Reinicio):

| Reboot                                                                                      |  |  |
|---------------------------------------------------------------------------------------------|--|--|
| To reboot the device click Reboot                                                           |  |  |
| To reboot the device and return to factory default settings click Reboot To Factory Default |  |  |

Paso 2. Para reiniciar el dispositivo, haga clic en el botón Reboot.

| Reboot                                                                                                    |  |  |
|----------------------------------------------------------------------------------------------------|--|--|
| To reboot the device click Reboot To reboot the device and return to factory default settings click Reboot To Factory Default |  |  |

Aparece una página Confirmar.

| Confirm   | ×                                                                                                    |
|-----------|----------------------------------------------------------------------------------------------------|
|           | This operation will reboot the device and disconnect your current session.<br>Are you sure you want to continue? |
|           | OK Cancel                                                                                                    |
| Paso 3. H | Haga clic en <b>Aceptar</b> para continuar con el reinicio.                                                      |
| Carfirm   |                                                                                                    |

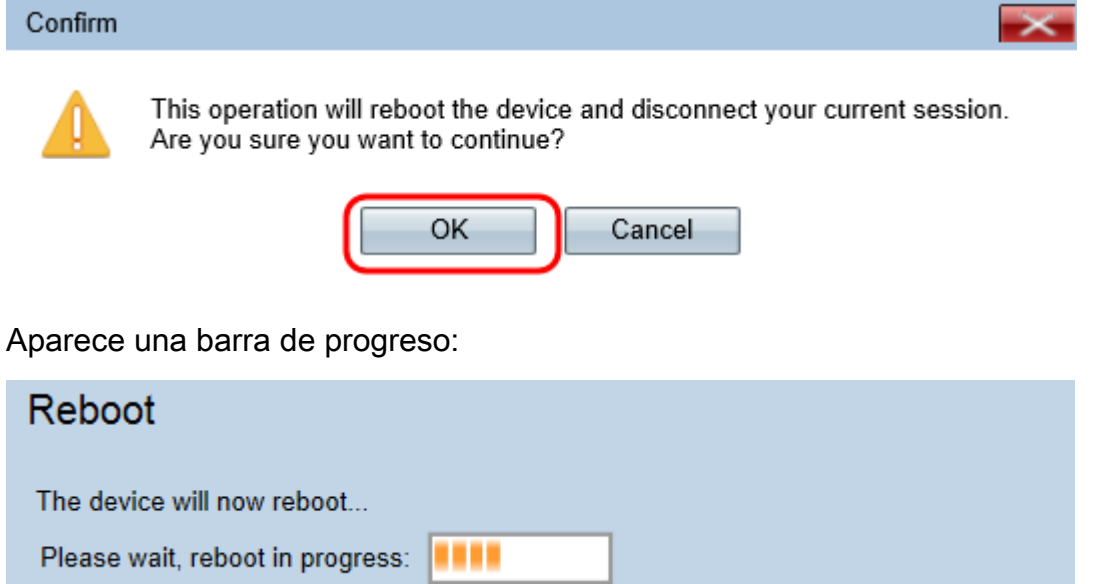

Paso 4. Aparecerá la página *Login*. Inicie sesión con las credenciales de administración guardadas.